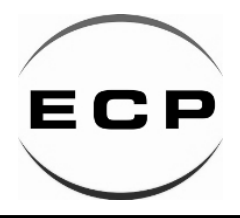

Page 1 of 4

### **Description:**

Programmable thermostat designed for water boiler and electric furnace application. This thermostat can be used for hot water radiant heating and electric cable heating system. Large LCD display, both Vacation mode and hold duration mode available for comfort and energy saving. Separate 5-day (weekday) and 1-day/1-day (Saturday/Sunday) programming with four separate time/ temperature periods per day includes Anti-freezing protection. The screen displays the set temperature and the room temperature also time simultaneously, permanent user setting and program setting retention during power loss. Optional temperature display of Celsius or Fahrenheit scale plus display temperature recalibrates.

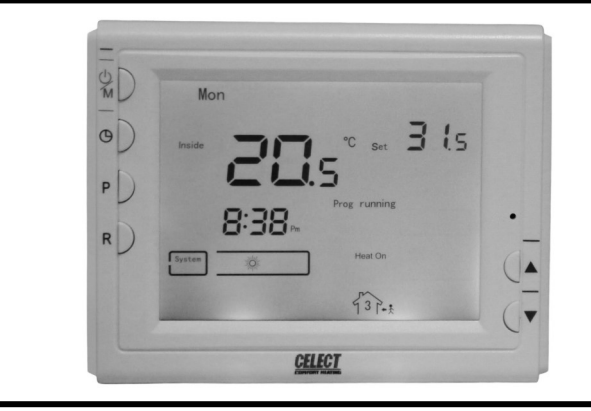

# Installation: Screw for mounting thermostat to wall Base Control panel Figure 1 Figure 2

- 1. Remove 2 screws from the bottom of thermostat. Gently pull the control panel straight off the base. Forcing or prying on the thermostat will cause damage to the unit.
- 2. Connect wires beneath terminal screws on power supply module using appropriate wiring schematic. See figure 2.
- 3. Push power base into wall.
- Using two mounting screws mount the power base to the wall. Place a level against bottom of base, adjust until level, and then tighten screws. (Levelling is for appearance only and will not affect thermostat operation.)
- Replace control panel on the power base and fix power base and control panel by removed two screws in item 1.

Figure 2

#### Wiring Diagram:

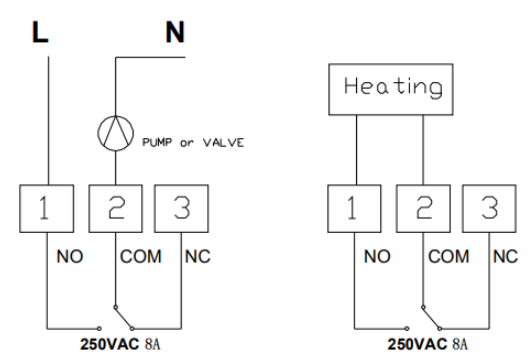

EC Products Limited EC House, Amberley Way, Hounslow,

Middlesex. TW4 6BH. United Kingdom Tel:+44 (0)20 8569 4100 Fax: +44 (0)20 8569 4111

#### Dimensions: Colour:

**Technical Specification:** 

Maximum Resistive Load: Maximum Inductive Load:

Room Temp. Setting Range:

**Power Source:** 

Receiver: Relay Contact:

Accuracy:

2 AA size 1.5V alkaline battery 230V AC 5A 230V AC 2A 230VAC 50HZ 230VAC 16A 5°C ~ 35°C ±1°F or ±0.5°C 115mm×90mm×16mm White

### Safety:

- Always turn off power at the main power source by unscrewing fuse or switching circuit breaker to the off position before installing, removing, cleaning, or servicing this thermostat.
- Read all of the information in this manual before installing this thermostat.
- Only a professional contractor should install this thermostat.
- All wiring must conform to local and national building and electrical codes and ordinances.
- This thermostat has a removable fuse to protect the system from damage. If system is not operating properly, check wiring and replace fuse if necessary.
- Use this thermostat only as described in this manual.

## Order Code:

T-908WHB-3-B

Large Screen LCD Digital Thermostat

ECP reserves the right to change the information contained in this datasheet as and when required without notice. Users must take care to use the information contained in this leaflet. EC Products will not accept the liability for damages, loss and expenses that may be caused by omissions and errors in the information provided

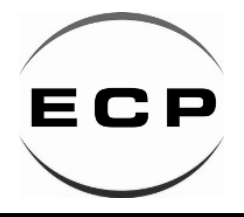

Page 2 of 4

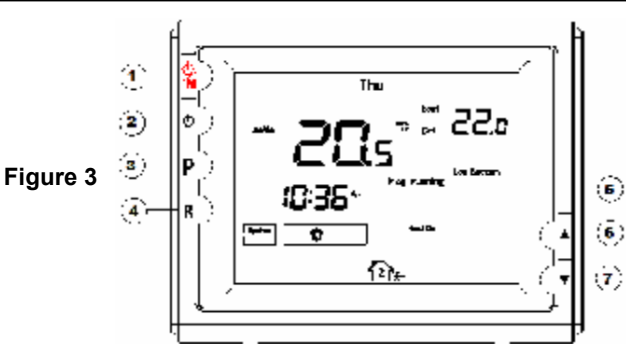

#### Installation:

- 1 Power on/ anti-freezing /off button
- (2) Time setting button
- ③ Program setting button
- (4) Program run confirmation button
- 5 Reset button
- 6 Raise Temperature setting button
- 7 Lower Temperature setting button
- 8 Shows current day or days being programmed.
- (9) Shows current time or times being programmed
- Am:: Morning, Pm:: Afternoon, Days: Nr of days, Hours: Nr of hours
- 1 Shows temperature display in °C or °F
- 12 Setting temperature
- (13) Indicates a malfunction with the system.
- (14) Low battery indicator
- (15) Shows when thermostat is in the programming mode.
- 16 Shows when thermostat is in the pump protection mode

17 11 time to get up, 12 12 time to go out, 13 13 time to come back home, 14 time to go to bed

- (18) Shows the thermostat is calling for heat
- (19) Wait icon
- 20 Set day/time: Shows current day and time being displayed
- (1) Prog setting: Shows when the thermostat is in program setting mode.
- 2 Cofg: Shows when the thermostat is in the configuration mode
- 23 Shows current system mode
- A Hold: Shows when thermostat is in the holding temperature mode

Vacation: Shows when thermostat is in the vacation mode.

25 Shows current room temperature.

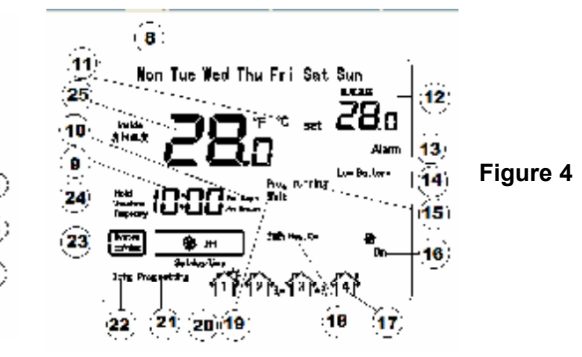

### **Check Thermostat Operation:**

The unit will be controlled via air sensor in the thermostat and the thermostat will determine to activate/ deactivate heating system by comparing set temperature with room temperature. Press ▲ to adjust thermostat setting above room temperature 1°C in fast heating mode or 3°C in slow heating mode, See configuration menu item 5. The heating should begin to operate immediately.

### **Operation:**

#### 1. Configuration Menu

The configuration menu allows you to set certain thermostat operating characteristics to your system or personal requirements.

Shortly press button 1 to make sure the thermostat is in anti-freeze mode.

Hold button (3) for 3 seconds to enter the configuration menu. The display will show the first item in the configuration menu.

Press button (3) to shift to the next menu item. Use  $\blacktriangle$  or  $\blacktriangledown$  to select.

To exit the menu, press button 1 revert to the anti-freeze mode.

Press button (4) to revert to the program operation. If no buttons are pressed within 20 second the thermostat will exit the menu.

To revert to factory default setting , push  $\blacktriangle \& \forall$  button in a same time for 3 seconds. Display will show "DEF" blinking 3 times and return to Menu item 1 indicates all the configuration setting has reverted to factory default setting.

EC Products Limited EC House, Amberley Way, Hounslow, Middlesex. TW4 6BH. United Kingdom Tel:+44 (0)20 8569 4100 Fax: +44 (0)20 8569 4111

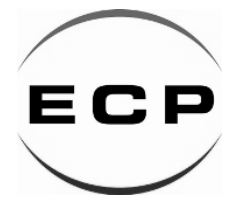

Page 3 of 4

| The configuration many chart | cummarizes the confi | iguration options  | An avalanation of | and antion as follows: |
|------------------------------|----------------------|--------------------|-------------------|------------------------|
| The configuration menu chart | Summanzes the com    | iyulallon opilons. | An explanation of | each option as ionows. |

| ltem | Press<br>buttons | Displayed<br>(factory<br>default) | Press ▲/▼to<br>select       | Descriptions                                          |  |
|------|------------------|-----------------------------------|-----------------------------|-------------------------------------------------------|--|
| 1    |                  | 01 (0)                            | -3 +3                       | Select temperature display adjustment higher or lower |  |
| 2    |                  | 02 (35°C)                         | 18°C (64°F)—<br>35°C (95°F) | Select maximum setting temperature for heating        |  |
| 3    |                  | 03 (5°C)                          | 5°C (41°F)—<br>20°C (68°F)  | Select minimum setting temperature limitation         |  |
| 4    |                  | 04 (C)                            | °C/°F                       | Select temperature display to °C or °F                |  |
| 5    |                  | 05 (FA)                           | FA/SL                       | Select fast heating or slow heating                   |  |
| 6    |                  | 06 (00)                           | PP/OO                       | Select pump protection PP Cancel pump protection OO   |  |

- Select temperature recalibrates: Adjustment 3 LO to 3 HI

   You can adjust the room temperature display up to 3 higher or lower. Your thermostat was accurately calibrated at the factory but you have the option to change the display temperature to match your previous thermostat. The current or adjusted room temperature will be displayed on the right side of the display.
- Select maximum temperature set point: This feature provides a maximum set point temperature f. The default setting is 35°C (95°F), It can be changed between 18°C (64°F) to 35°C (95°F).
- Select minimum temperature set point: This feature provides a minimum set point temperature. The default setting is 5°C (41°F), It can be changed between 5°C (41°F) to 20°C (68°F).
- 4) **Select °F or °C readout:** Changes the display readout to Centigrade or Fahrenheit as required.
- 5) Select fast heating or slow heating: Select FA to start heating immediately when the set point is 1°C above the room temperature. Select SL to start heating only when the set point is 3°C above the room temperature.
- 6) Select pump protection mode: For hot water installations, it is recommended to activate the pump at least 15 second every 24 hours in order to avoid any seizing. Select PP will activate pump protection mode. Select OO will cancel the function. When thermostat activating the pump, program running in the display will blink.

#### 2. Manual Operation

#### 1) Anti-freezing mode

You can press power button ① to activate the anti-freezing mode. The unit only displays Clock time, Weekday and Room temperature. The default set temperature for anti-freezing mode is 5°C. During anti-freezing mode, if room temperature decrease to 5°C, the unit will activate the heating system until room temperature reaches 9°C. For hot water installations, if PP had been selected (See Configuration menu item 6), the unit will activate the pump at least 15 seconds every 24 hours in order to avoid any seizing. Press power button ① again to terminate the anti-freezing mode and return to normal operation mode.

#### 2) Program operation and Hold temperature operation

Momentarily press button  $(\underline{4})$ , the thermostat will control the heating system by preset program and if press  $(\underline{4})$  over 3 seconds the thermostat will enter into hold temperature operation. Prog running shows when thermostat is in program operation. Thermostat controls the heating system by presetting program. See Planning your program section.in page 6. Hold shows when thermostat is in hold temperature operation. The thermostat will hold the room temperature at the selected setting.

#### 3) Temperature override

During program operation, Press  $\blacktriangle$  or  $\lor$  until the temperature you want is displayed. The thermostat will override the current programming and keep the room temperature at the selected temperature until the next program period begins. Then the thermostat will automatically revert to the program.

#### 4) Vacation Temperature hold

Continue pressing button (3) over 3 seconds until display will show Vacation indicates you have now entered into vacation hold, Use time key (2) or (3) to select the number of the days (from 1 to 99 days) during your vacation, you can use  $\blacktriangle$  or  $\checkmark$ to adjust the temperature during your holiday. Push button (4) to revert to program operation.

#### 5) Reset operation

If the display is abnormal, press the Reset button by using a fine probe such as a straightened paper clip to gently push the Rest button. This will reset the thermostat.

EC Products Limited EC House, Amberley Way, Hounslow, Middlesex. TW4 6BH. United Kingdom Tel:+44 (0)20 8569 4100 Fax: +44 (0)20 8569 4111

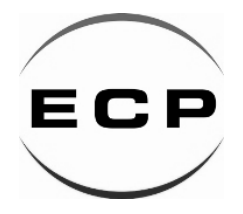

Page 4 of 4

#### 3. Set current day and time

- 1) Press (2) button. The display will show the hour flashing.
- Press and hold either ▲ or ▼ until you reach the correct hour and AM/PM designation (AM begins at night, PM begins at noon).
- 3) Press 2 button once again. The display will only show minutes flashing.
- 4) Press and hold either ▲ or ▼ until you reach the correct minutes.
- 5) Press (2) button once again. The display will show the day of the week flashing.
- 6) Press ▲ or ▼ until you reach the correct day of the week. Press button ④ once. The display will show the correct day of the week and the time. If no keys are pressed within 20 seconds, the thermostat will revert to program operation.

#### 4. Planning your program

Look at the factory preprogrammed times and temperatures shown in the sample schedule. If this program will suit your needs, simply press the 4 button to begin running the factory preset program. If you want to change the preprogrammed time and temperature, follow these steps.

Determine the times period and temperature for your program. You must program four periods for each day. You can choose heating temperature and start time independently. (for example, you may select 5:00 AM and 21°C as the weekday 1st period heating start time and temperature and also choose 7:00 AM and 24°C and the weekday 1st period cooling start time and temperature).

Use the table to plan your program time periods and the temperatures you want during each period. Fill in the complete table to have a record of your program.

| Period |       | Weekdays (5 day) |               | Saturday   |               | Sunday     |               |
|--------|-------|------------------|---------------|------------|---------------|------------|---------------|
|        |       | Start time       | Temperature   | Start time | Temperature   | Start time | Temperature   |
| Heat   | 11P   | 6:00 AM          | <b>21°℃</b>   | 6:00 AM    | <b>21°</b> ℃  | 6:00 AM    | <b>21°℃</b>   |
|        |       | 8:00 AM          | <b>16.5</b> ℃ | 8:00 AM    | <b>16.5</b> ℃ | 8:00 AM    | <b>16.5</b> ℃ |
|        | 93748 | 5:00 PM          | <b>21</b> °℃  | 5:00 PM    | <b>21°℃</b>   | 5:00 PM    | <b>21</b> °℃  |
|        | 4     | 10:00 PM         | <b>16.5</b> ℃ | 10:00 PM   | <b>16.5℃</b>  | 10:00 PM   | <b>16.5</b> ℃ |

#### **Enter Heating Program**

1). Press ③ once and PRGM SETTING will display. "MO TU WE TH FR" (indicating weekday program) will appear in the display. Also displayed are the currently programmed start times for the 1st heating period and the currently programmed temperature (flashing). Icon

2). Press (2) to set the time or temperature. Press (2) once (the programmed temperature will flash). Press  $\blacktriangle$  or  $\lor$  to change the displayed temperature to your selected temperature for the 1st heating program period.

3). Press ② once (the programmed time will flash). Press ▲ or ▼ until your selected time appears. The time will change in 15 minute increments. When your selected time is displayed, press TIME again to return to the change temperature mode.

4). Press (3) once,  $\sqrt[4]{2}$  icon indicates 2nd program period (Go out) display; the currently programmed start time and set point temperature for the 2nd heating program period will appear.

5). Repeat steps 3 and 4 to select the start time and heating temperature for the 2nd heating program period.

6). Repeat steps 3 through 5 for the 3rd and 4th heating program periods.

7). Press ③ once. "SA" (indicating Saturday program) will appear in the display, along with the start time for the 1st heating period and the currently programmed temperature.

8). Repeat steps 3 through 7 to complete Saturday heating programming.

9). Press ③ once to change to SU (Sunday) heating programming and repeat steps 3 through 7 to complete Sunday programming.

10). When you have completed entering your heating program, press  $(\underline{4}).$ 

#### REVERT TO FACTORY DEFAULT PROGRAM SETTING

Press 3 button enter into program setting. Press  $\blacktriangle \& \forall$  at the same time for 3 seconds. Display will show DEF blinking for 3 times and then revert back to program setting. Press the 4 to begin running the factory preset program. If no keys are pressed within 20 sec, the thermostat will revert to program operation.

#### **CHECK YOUR PROGRAMMING**

Follow these steps to check your thermostat programming one final time before beginning thermostat operation.

Press button (3) to view the 1st weekday heating period time and temperature. Each time you press (3), the next heating time period and temperature will be displayed in sequence for weekdays, and then Saturday and Sunday (you may change any time or temperature during this procedure). Press button (4) to begin program operation.

EC Products Limited EC House, Amberley Way, Hounslow, Middlesex. TW4 6BH. United Kingdom Tel:+44 (0)20 8569 4100 Fax: +44 (0)20 8569 4111

ECP reserves the right to change the information contained in this datasheet as and when required without notice. Users must take care to use the information contained in this leaflet. EC Products will not accept the liability for damages, loss and expenses that may be caused by omissions and errors in the information provided